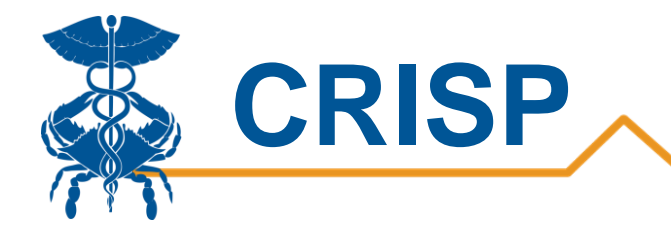

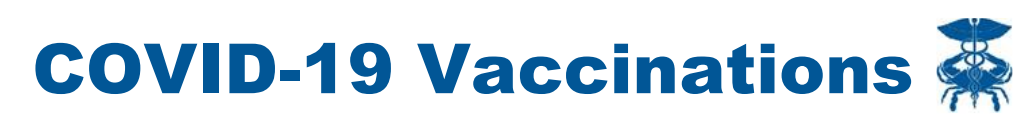

By CRISP, last updated 2/15/21

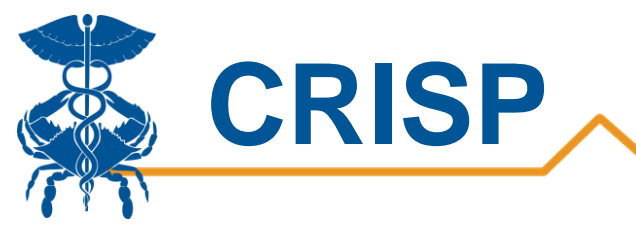

# Contents

|                                                                                                    | 3                       |
|----------------------------------------------------------------------------------------------------|-------------------------|
| Background                                                                                                    | 3                       |
| Data Sources                                                                                                    | 3                       |
| Vaccinations:                                                                                                    | 3                       |
| County/Zip Codes:                                                                                                    | 3                       |
| Race/Ethnicity:                                                                                                    | 3                       |
| Regions:                                                                                                    | 4                       |
| Measures                                                                                                    | 4                       |
| User Guide                                                                                                    | 5                       |
| Tableau COVID-19 Vaccinations Report Access/Card                                                                                                    | 5                       |
|                                                                                                    |                         |
| Tableau Features                                                                                                    | 7                       |
| Tableau Features<br>Report Sections                                                                                                    | 7<br>8                  |
| Tableau Features<br>Report Sections<br>1. Individuals Vaccinated by Demographics                                                                                                    | 7<br>8<br>9             |
| Tableau Features         Report Sections         1. Individuals Vaccinated by Demographics         2. Doses Administered by Day                                                                                             | 7<br>                   |
| Tableau Features         Report Sections         1. Individuals Vaccinated by Demographics         2. Doses Administered by Day         3. Doses Administered by Demographics                                               | 7<br>8<br>9<br>10<br>11 |
| Tableau Features         Report Sections         1. Individuals Vaccinated by Demographics         2. Doses Administered by Day         3. Doses Administered by Demographics         4. Doses Administered by Organization | 7<br>                   |

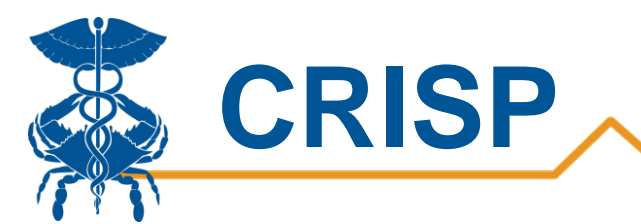

# **COVID-19 Vaccinations Report**

# Background

The COVID-19 Vaccinations Report is designed for local health departments, hospitals, and providers to track vaccine distribution and population vaccination rates. Through the COVID-19 Vaccination report, users can monitor the percentage of the population who have received 1 dose or have completed their vaccination schedule by demographics such as age, race, ethnicity, gender, and county. Users additionally can track the number of doses administered by day and demographics and drilldown by county of patient residence or age group to monitor vaccinations in target populations. The report also provides a breakdown of vaccinations administered by organization and organization type to understand where residents are receiving vaccinations. The report can help assess equitable vaccine distribution and monitor vaccinations statewide and by county.

**NOTE:** These reports are CONFIDENTIAL. They are made available to healthcare providers, care managers, and public health leaders through CRISP's cooperation with the Maryland Department of Health and other state agencies. In some cases, retroactive corrections to the underlying data occur, and reports may be revised. The MDH and Governor's websites publish information available to the public.

# **Data Sources**

#### Vaccinations:

ImmuNet is Maryland's Immunization Information System, a confidential and secure database. It stores an individual's vaccination records. Providers are required to be connected with ImmuNet for reporting COVID-19 vaccine doses administered. Maryland Department of Health then sends the ImmuNet data to CRISP for reporting on vaccinations.

### **County/Zip Codes:**

For all vaccinations, the county and census tract values are based on geocoding the address provided by ImmuNet. Please note: not all addresses are able to be geocoded.

Population estimates are based on the Maryland Department of Planning's population estimates.

### **Race/Ethnicity:**

The CRISP data stores race and ethnicity from other data sources such as the ADT data and HSCRC's Casemix data. The report uses race and ethnicity from the CRISP data and ImmuNet.

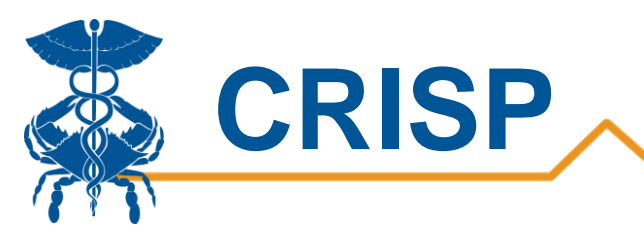

### **Regions:**

| Region        | Counties                                                                               |
|---------------|----------------------------------------------------------------------------------------|
| Capital       | Frederick, Montgomery, Prince George's                                                 |
| Central       | Anne Arundel, Baltimore City, Baltimore, Carroll, Harford, Howard                      |
| Eastern Shore | Caroline, Cecil, Dorchester, Kent, Queen Anne's, Somerset, Talbot, Wicomico, Worcester |
| Southern      | Calvert, Charles, St. Mary's                                                           |
| Western       | Allegany, Garrett, Washington                                                          |

For more information on vaccinations, please visit the MDH website: <u>https://coronavirus.maryland.gov/</u>

# Measures

| Metric             | Definition                                                                                                    |
|--------------------|----------------------------------------------------------------------------------------------------|
| Vaccination Status | Not Vaccinated: Has not received vaccine.                                                                                                    |
|                    | <u>1 Dose</u> : Received 1 <sup>st</sup> dose of a two-dose vaccine.                                                                                                    |
|                    | Vaccinated: Received all doses of a two-dose vaccine or a single dose vaccine.                                                                                                    |
| % Vaccinated       | Number of people vaccinated based on the respective group over the total number of people in that group. The total count is based on the Maryland Department of Planning's population estimates. |

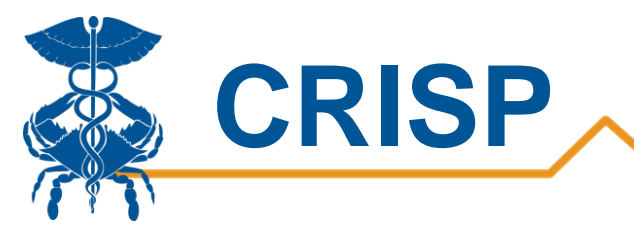

# **User Guide**

# **Tableau COVID-19 Vaccinations Report Access/Card**

**Step 1.** To access the COVID Summary Dashboard, login to the CRISP Reporting Services Portal by visiting <u>https://reports.crisphealth.org</u>. Once in the CRS Portal, a dashboard of different blue report "cards" will appear, availability of reports is based on the access of the user. Clicking the card named "Public Health" will bring up the available reports for this category. The following screen shots represent the user's workflow.

| Log in to CRISP Reporting Serv                                  | rices (CRS) Portal                                   |
|-----------------------------------------------------------------|------------------------------------------------------|
|                                                                 |                                                      |
| Email                                                           |                                                      |
|                                                                 | Next                                                 |
| Reset your password?                                            | _                                                    |
| Warning: CRISP policy prohibits us<br>Violation could result in | ername and password sharing.<br>account termination. |
|                                                                 |                                                      |
|                                                                 | no CRISE Customer Care Team                          |
| Ouestions or Concerns? Please contact th                        | le CRISP Customer Care ream                          |

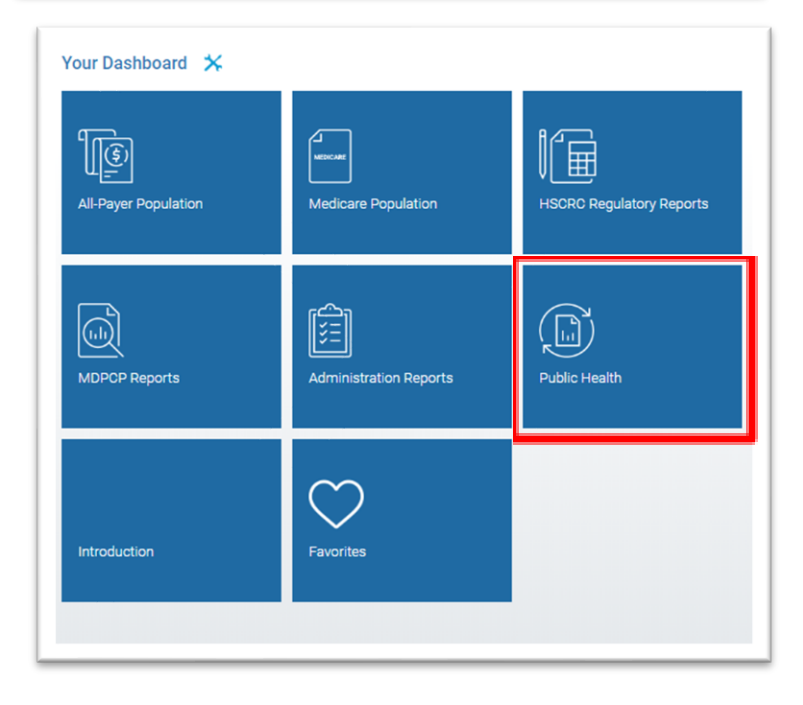

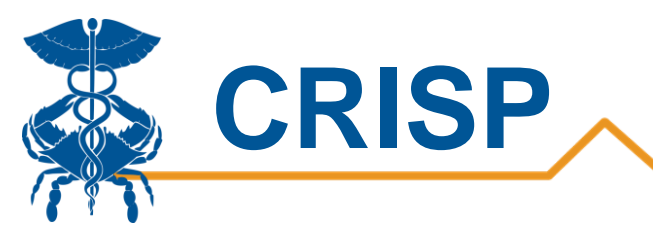

**Step 2**. Once you click the "Public Health" card, the report finder page will appear allowing you to select the 'COVID-19' section from the second tier of report categories. All of the available COVID-19 reports will appear on the right side of the screen in the third tier column. Click the interactive reports icon (bar graph with arrow) next to the COVID-19 Vaccinations report to launch it.

|                          |                            | Search Reports                                                                        | Q        |
|--------------------------|----------------------------|---------------------------------------------------------------------------------------|----------|
| Populations & Programs 4 | Reports 🛠                  | COVID-19                                                                              |          |
| All-Payer Population     | BCHD                       | COVID-19 Vaccinations                                                                 |          |
| Medicare Population      | COVID-19                   | Confirmed COVID-19 Admit and Discharge Trends                                         | <b>L</b> |
| HSCRC Regulatory Reports | Drug Related Indicators    | Confirmed COVID-19 Cases  Hospital Volume Trend                                       |          |
|                          | Public Health Dashboard    | Laboratories and Ordering Facilities for COVID-19 Positive and Negative Cases - NEDSS |          |
| MDPCP Reports            | 🖤 Vaccine Tracking Service | MIEMSS Facility Resources Emergency Database - FRED - Hospital Capacity Dashboard     | 益 (      |
| ात्रि Internal Reports   |                            | COVID Summary Dashboard                                                               | Lâ (     |
| Administration Reports   |                            | Post Acute Capacity                                                                   |          |
| (b) Public Health        |                            |                                                                                       | - 1      |
| Introduction             |                            |                                                                                       | - 1      |
| Favorites                |                            |                                                                                       |          |

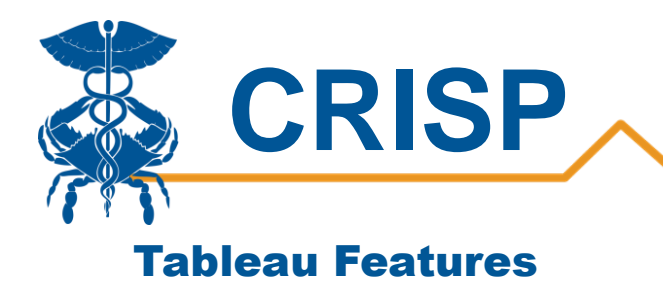

On each Tableau dashboard, there are menu options for the user to select, which are listed below. Additionally, the Tableau report contains multiple dashboards. The available dashboards are listed at the top.

🕒 Help

🔒 Print

Excel

Confirmed Cases Map Confirmed Cases by Day Confirmed Cases by Demogra... Hotspotting Map Fatality Demographics Fatalities by Day

| Menu Option    | Description                                                                                                    |
|----------------|----------------------------------------------------------------------------------------------------|
| Print          | This button allows you generate a PDF from the selected tabs in<br>Tableau. When you click the icon, a menu with various export options<br>appear. The user can print multiple tabs and with the desired filters,<br>and the user has options to adjust the page scaling, paper size, and<br>paper orientation for printing. |
| Excel/Crosstab | The Excel or crosstab option allows user to export a dataset into an Excel workbook or CSV file, and provides additional columns that may not be present in the Tableau workbook. You will have to separately download a new file if you want the data tables with different filter selections.                              |
| Help           | This button opens the Tableau user guide.                                                                                                    |

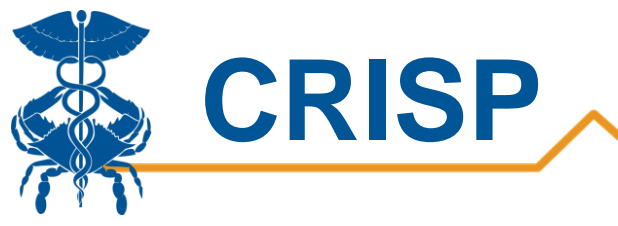

# **Report Sections**

Provided below is list of all the reporting tabs available in this reporting dashboard. To click through the sections of the report, simply select one of the grayed-out tabs on the top tool bar (highlighted in red below).

- 1. Individuals Vaccinated by Demographics
- 2. Doses Administered by Day
- 3. Doses Administered by Demographics
- 4. Doses Administered by Organization
- 5. Doses Administered by County

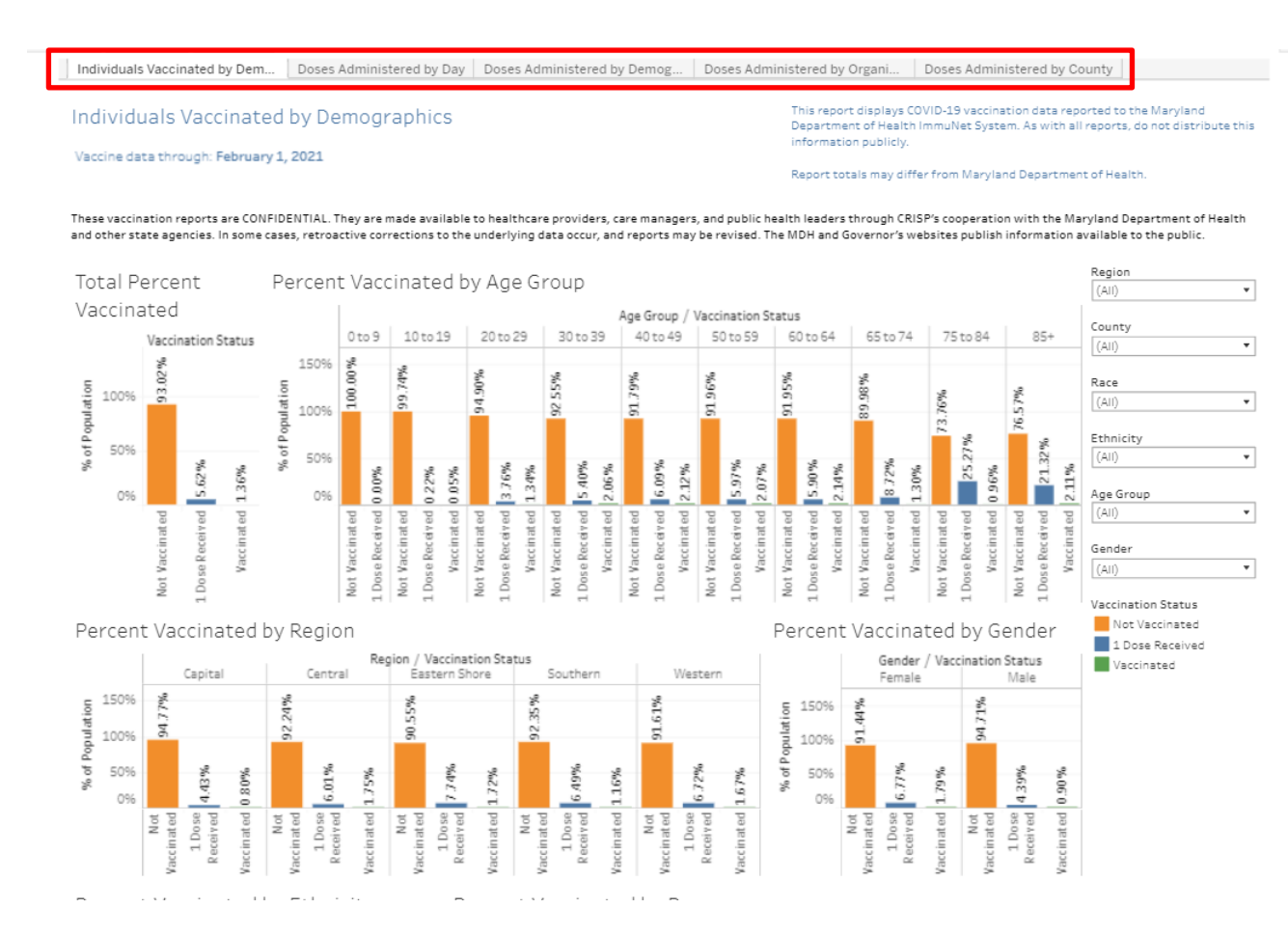

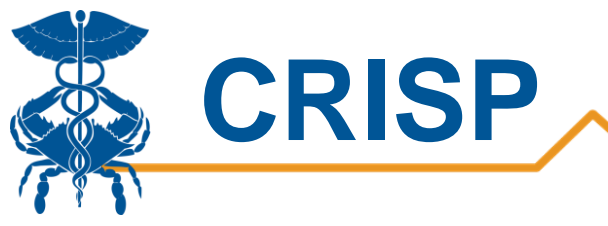

## 1. Individuals Vaccinated by Demographics

This Individuals Vaccinated by Demographics breaks out vaccinations by age group, region, race, ethnicity, and gender for Maryland residents. This allows users to monitor vaccinations in different demographic groups. The percent vaccinated is the number of people in the category over the respective population. The population estimates are from the Maryland Department of Planning. Please note: individuals with unknown values or out of state residents are excluded from this view.

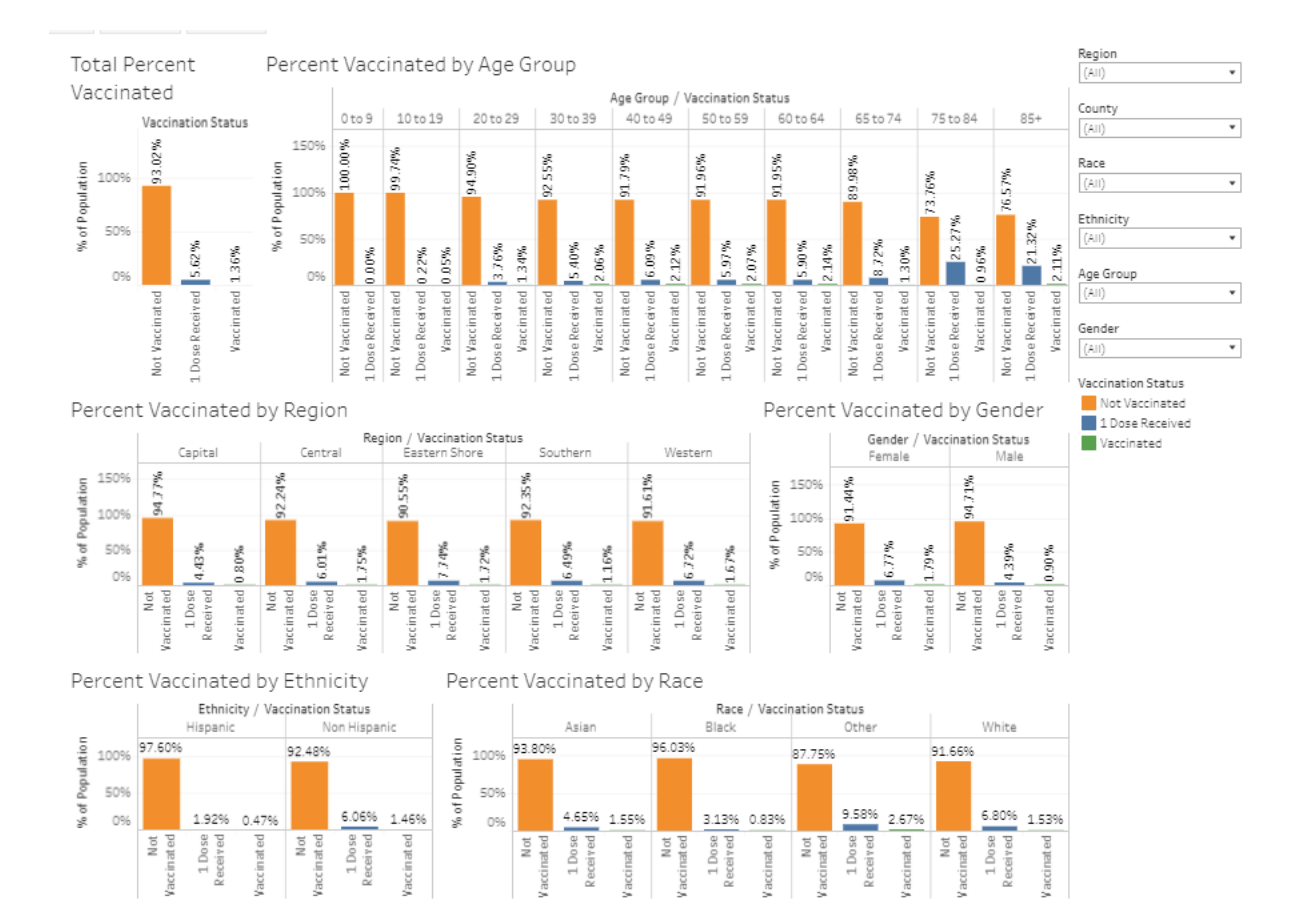

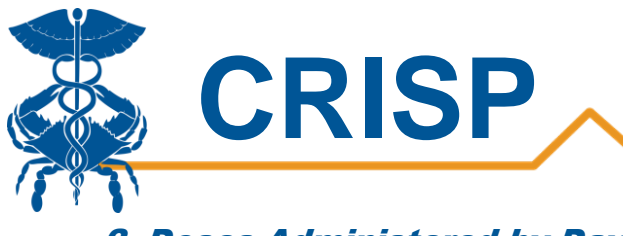

#### 2. Doses Administered by Day

The graph displays the doses administered by day. Users can view vaccinations by date reported by using the 'Date Field' filter. The total doses reported or administered for people vaccinated in Maryland is displayed at the top of the reports. The date sliding filter lets users choose a specific timeframe in the graph.

#### Doses Administered by Day

Total First Doses Administered: **503,865** Total Final Doses Administered: **130,190** Totals above reflect current filter selections This report displays COVID-19 vaccination data reported to the Maryland Department of Health ImmuNet System. As with all reports, do not distribute this information publicly.

Report totals may differ from Maryland Department of Health. These numbers may include some non-Maryland residents.

Vaccine data through: February 4, 2021

These vaccination reports are CONFIDENTIAL. They are made available to healthcare providers, care managers, and public health leaders through CRISP's cooperation with the Maryland Department of Health and other state agencies. In some cases, retroactive corrections to the underlying data occur, and reports may be revised. The MDH and Governor's websites publish information available to the public.

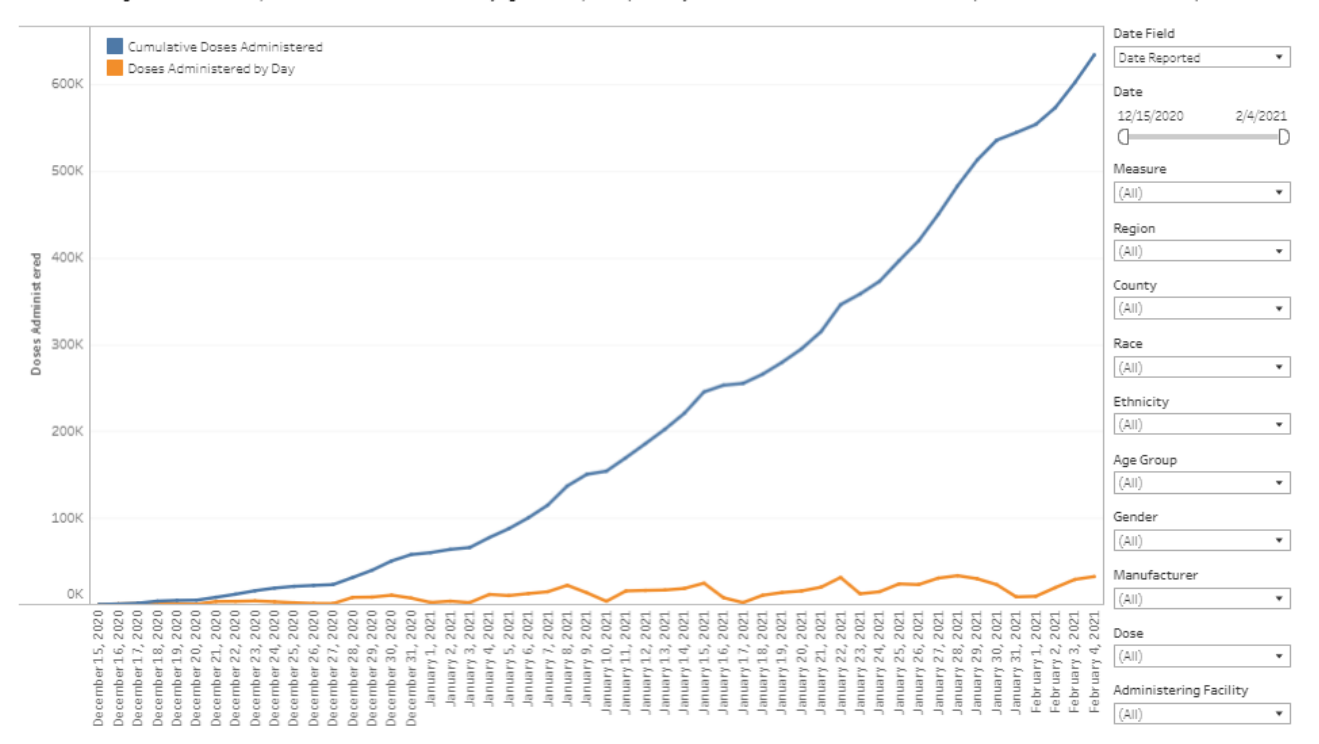

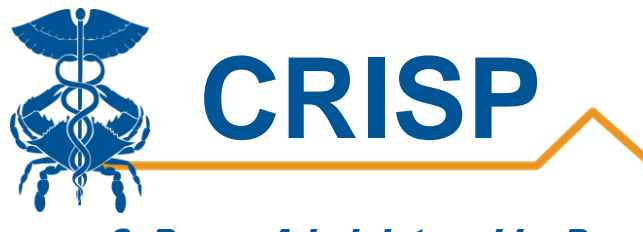

## 3. Doses Administered by Demographics

The Doses Administered by Demographics displays the number of people administered the first or final dose of the vaccine by age group, region, gender, race, and ethnicity. Users can hover their mouse over the bar to see the count of doses administered. Users can drilldown to their desired population by using the filters.

#### Doses Administered by Demographics

Total First Doses Administered: **462,162** Total Second Doses Administered: **91,571** Totals above reflect current filter selections This report displays COVID-19 vaccination data reported to the Maryland Department of Health ImmuNet System. As with all reports, do not distribute this information publicly.

Report totals may differ from Maryland Department of Health. These numbers may include some non-Maryland residents.

Vaccine data through: February 1, 2021

These vaccination reports are CONFIDENTIAL. They are made available to healthcare providers, care managers, and public health leaders through CRISP's cooperation with the Maryland Department of Health and other state agencies. In some cases, retroactive corrections to the underlying data occur, and reports may be revised. The MDH and Governor's websites publish information available to the public.

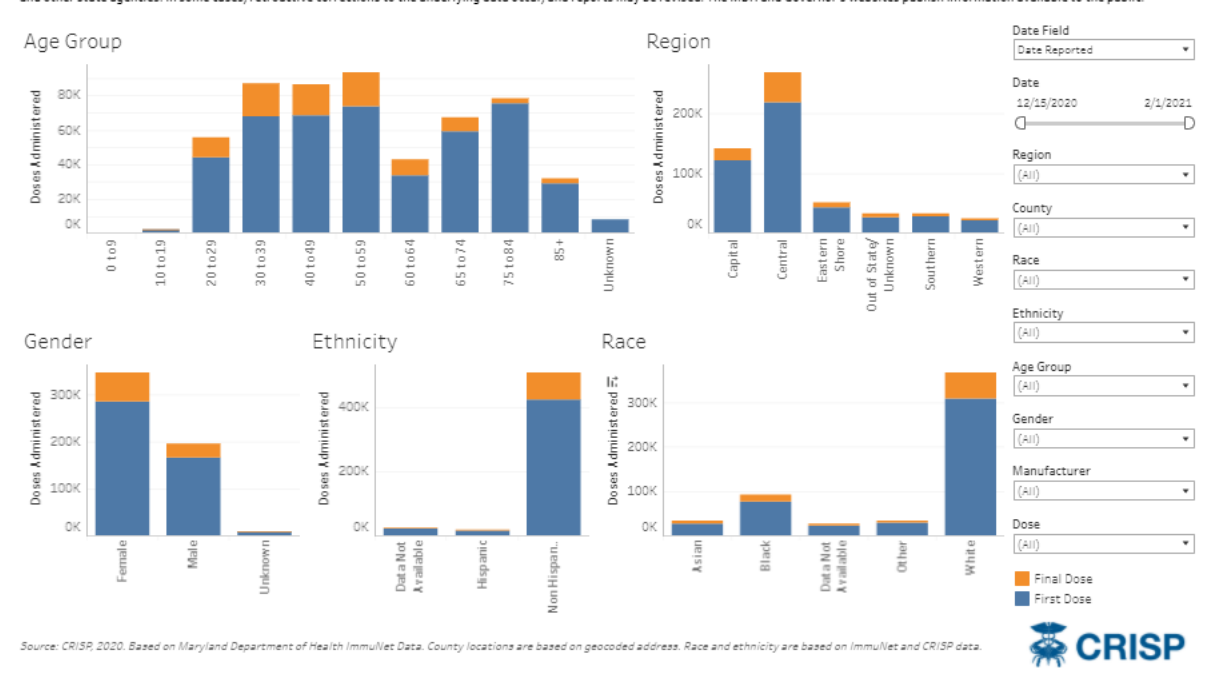

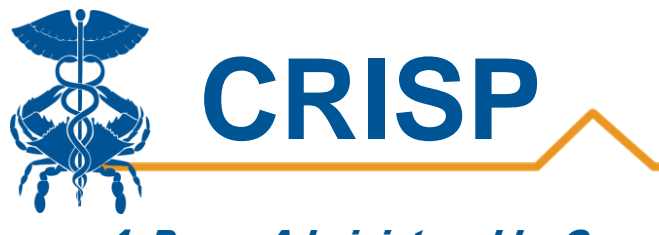

## 4. Doses Administered by Organization

The Doses Administered by Organization breaks out the number of first and final doses administered by organization. Users can also use the Organization Aggregation filter to view vaccinations by organization system and organization type. Users can hover their mouse over the bar to view the number of doses administered.

#### Doses Administered by Organization

Total First Doses Administered: **462,162** Total Second Doses Administered: **91,571** Totals above reflect current filter selections This report displays COVID-19 vaccination data reported to the Maryland Department of Health ImmuNet System. As with all reports, do not distribute this information publicly.

Report totals may differ from Maryland Department of Health. These numbers may include some non-Maryland residents.

Vaccine data through: February 1, 2021

These vaccination reports are CONFIDENTIAL. They are made available to healthcare providers, care managers, and public health leaders through CRISP's cooperation with the Maryland Department of Health and other state agencies. In some cases, retroactive corrections to the underlying data occur, and reports may be revised. The MDH and Governor's websites publish information available to the public.

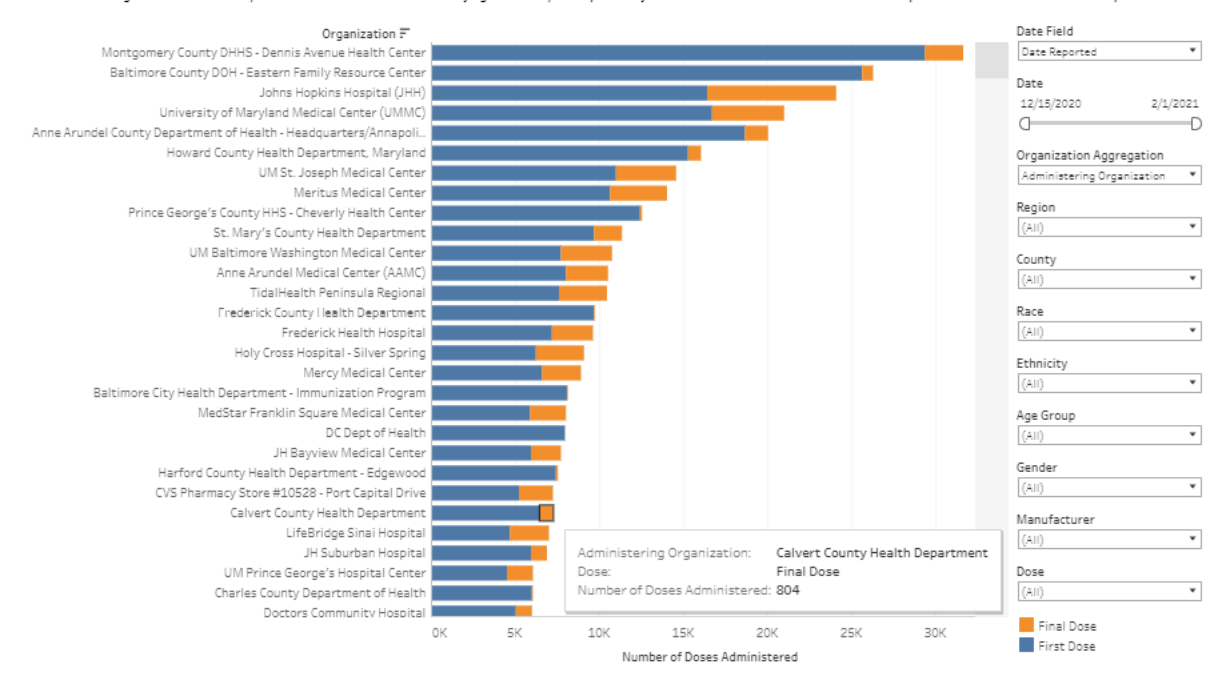

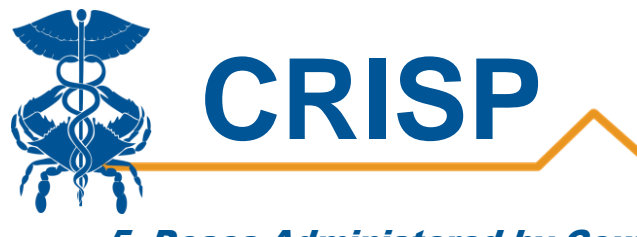

### 5. Doses Administered by County

The Doses Administered by County breaks down the first and final dose by county. Users can hover their mouse over the bars to get the number of doses administered. Below the graph, is the number of first and final doses that Maryland residents received.

#### Doses Administered by County

Total First Doses Administered: **462,162** Total Second Doses Administered: **91,571** Totals above reflect current filter selections This report displays COVID-19 vaccination data reported to the Maryland Department of Health ImmuNet System. As with all reports, do not distribute this information publicly.

Report totals may differ from Maryland Department of Health. These numbers may include some non-Maryland residents.

Vaccine data through: February 1, 2021

These vaccination reports are CONFIDENTIAL. They are made available to healthcare providers, care managers, and public health leaders through CRISP's cooperation with the Maryland Department of Health

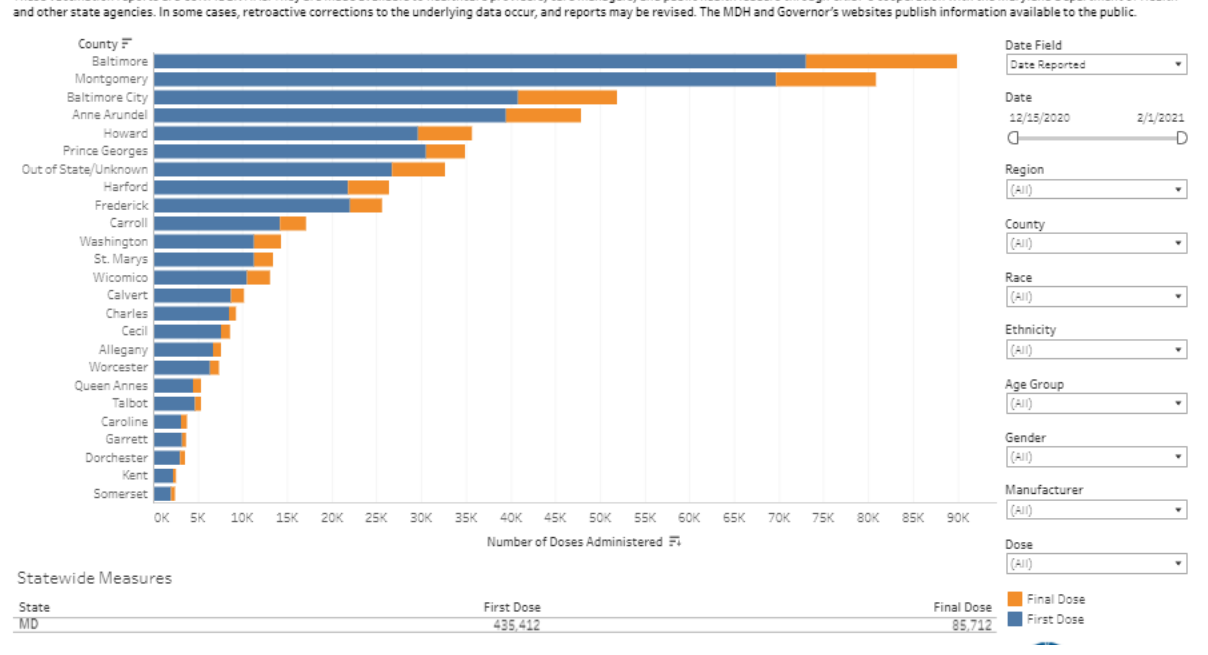